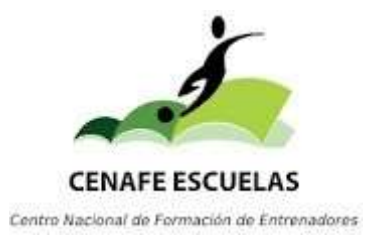

#### PROCEDIMIENTO PARA OBTENER CERTIFICADO DE TITULOS NO UNIVERSITARIOS (ESO, BACHILLER, FP, CICLOS FORMATIVOS, ETC...) O TITULOS UNIVERSITARIOS

#### PASO 1

Descargarse la aplicación MI CARPETA CIUDADANA

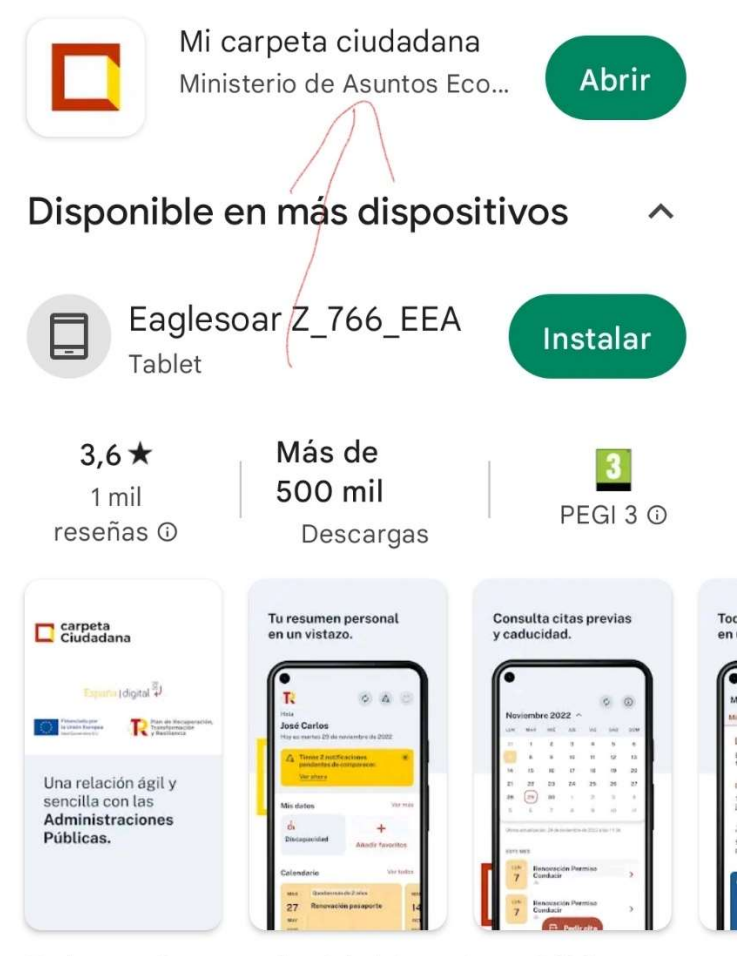

Todos tus datos con las Administraciones Públicas desde Mi carpeta Ciudadana

#### Tanah tén da nanada taban san

# Entrar con CERTIFICADO ELECTRONICO DIGITAL o DNI ELECTRONICO, o PIN o CL@VE PERMANENTE

| DNIe / Certificado<br>electrónico<br>Acceder >           |
|----------------------------------------------------------|
| cl@ve<br>PIN                                             |
| Acceso PIN 24H                                           |
| Acceder ><br>Para usarlo es necesario <u>registrarse</u> |
| Contrasena<br>SMS                                        |
| Cl@ve permanente                                         |
| Acceder >                                                |

Pinchar sobre la pestaña VER MAS

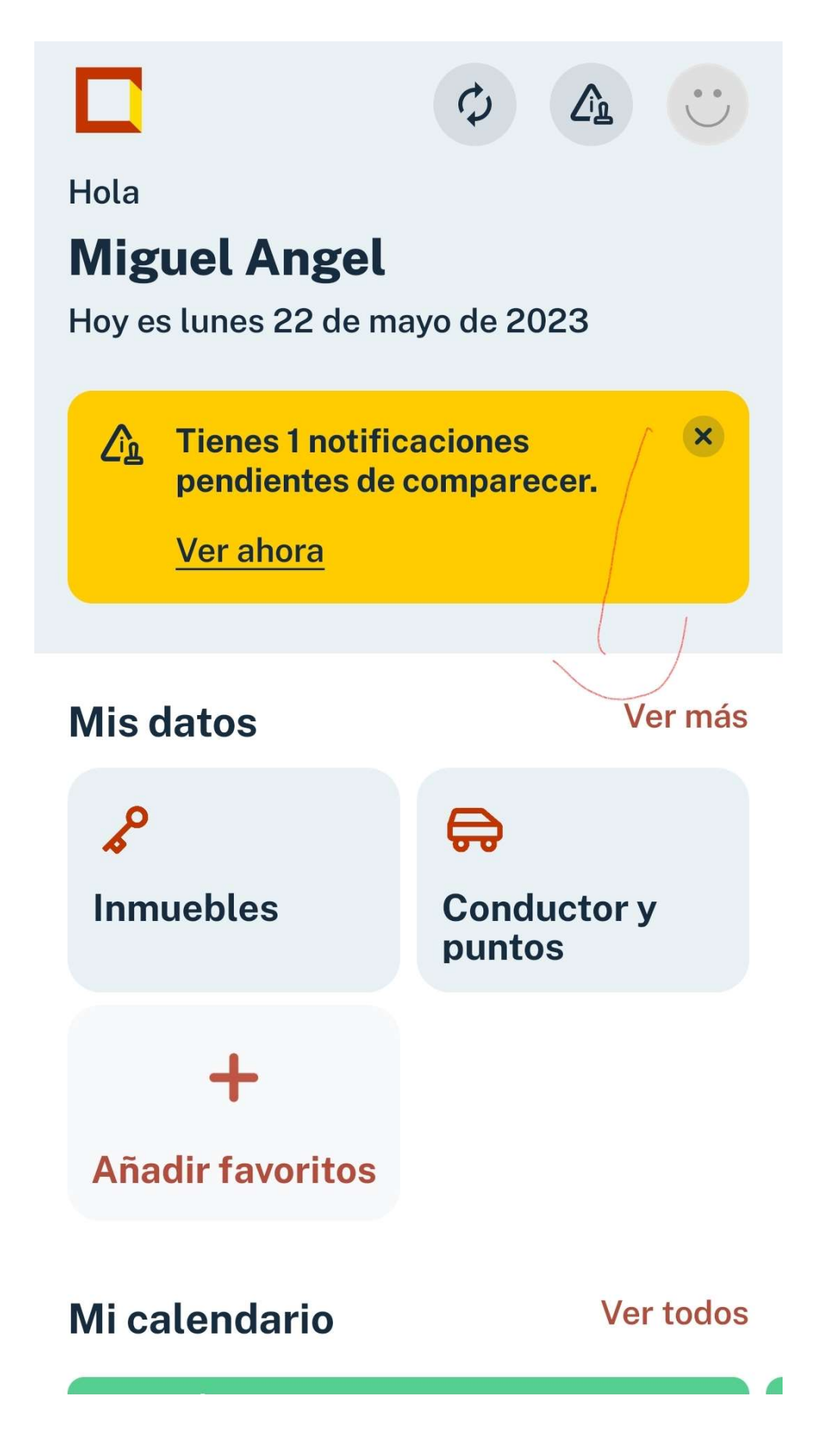

Pinchar sobre la pestaña EDUCACION Y FORMACION

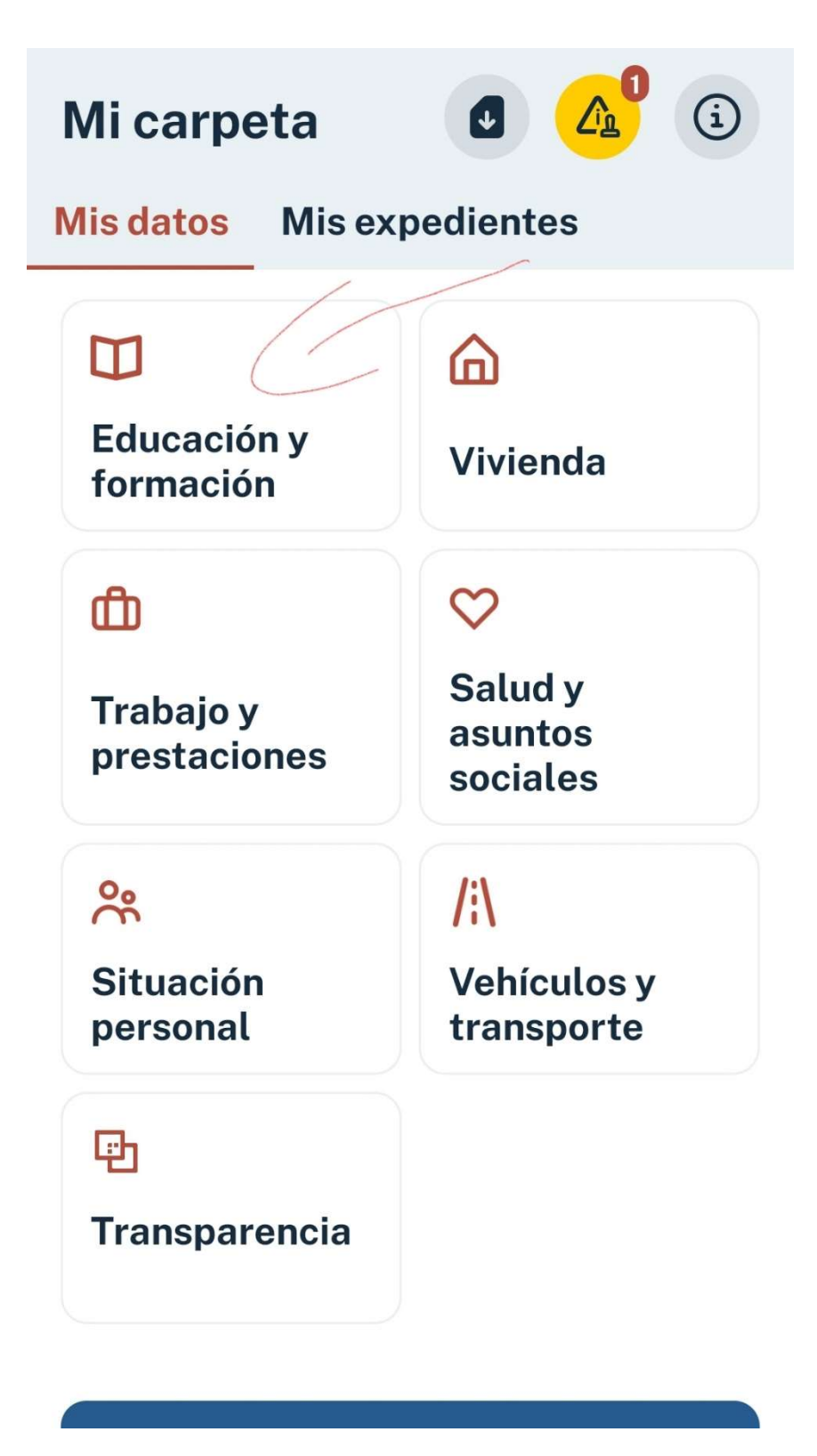

Pinchar sobre la pestaña TITULOS UNIVERSITARIOS o NO UNIVERSITARIOS

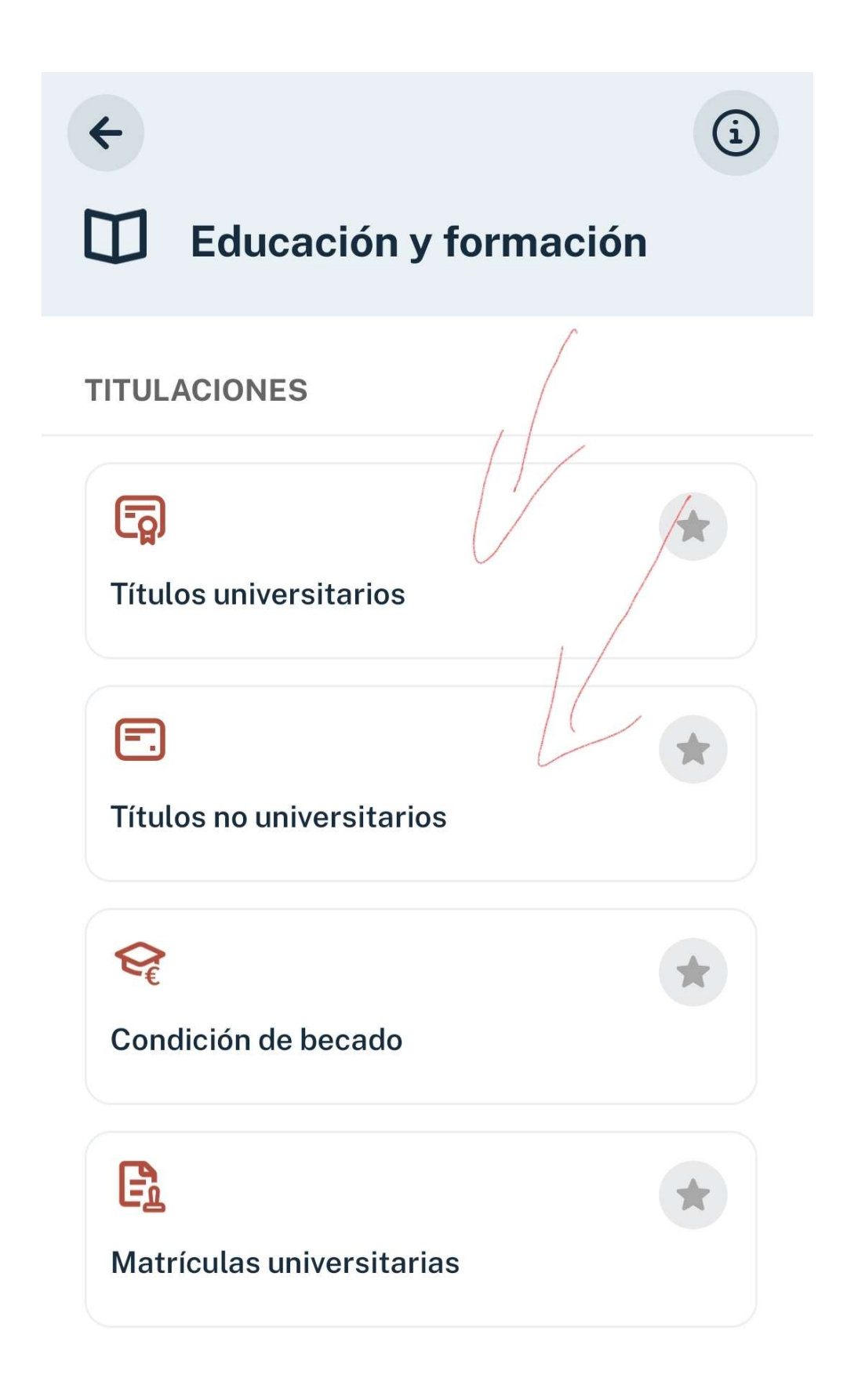

Pinchar sobre la pestaña DESCARGAR JUSTIFICANTE

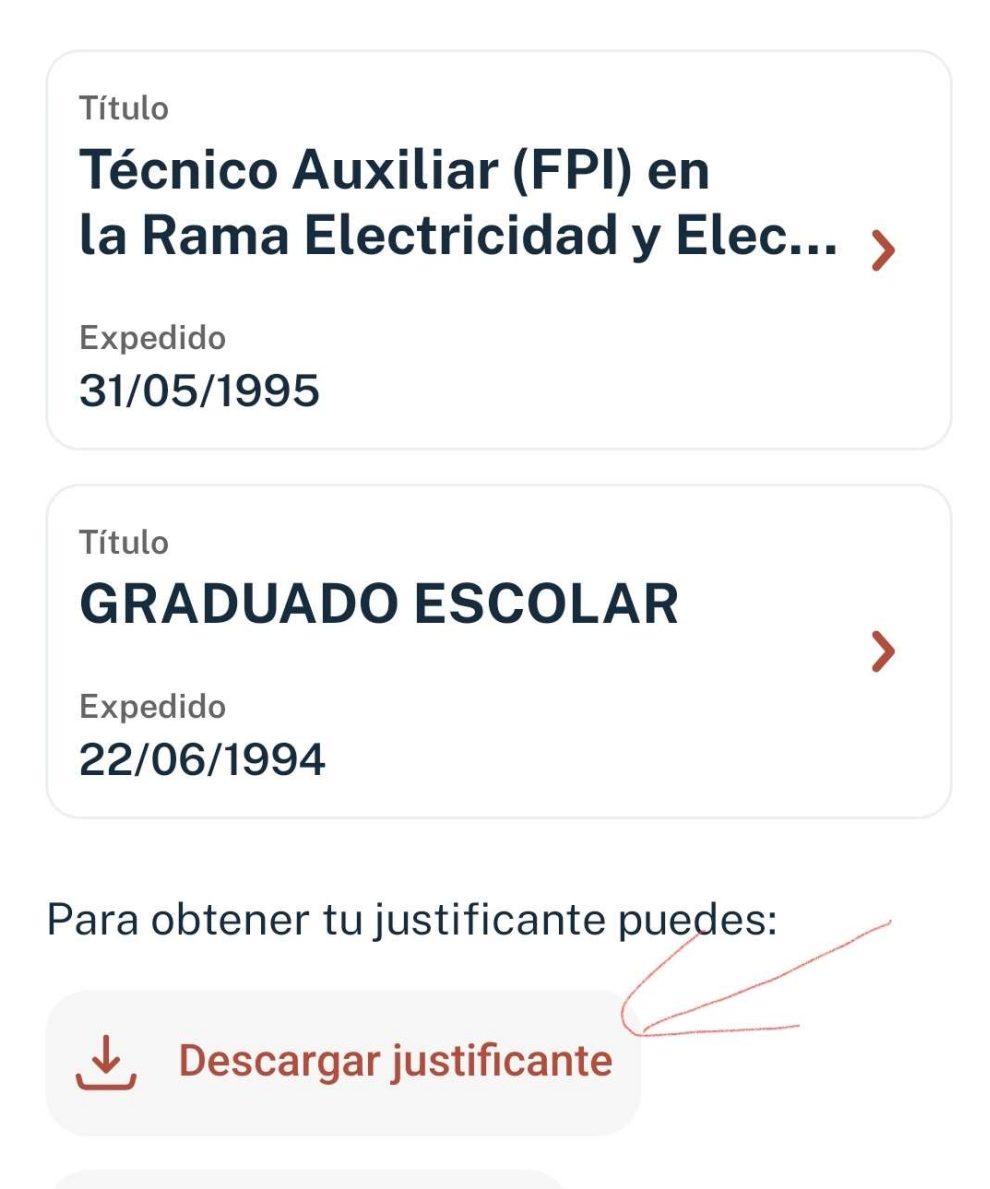

Enviar a Passbook

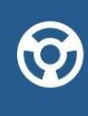

Para poder abrir documentos en formato pkpass, es necesario disponer de una App que permitan su lectura.

Obtener el certificado académico en PDF

|                                        | (iš) ==                         | II REPARA             |                                |
|----------------------------------------|---------------------------------|-----------------------|--------------------------------|
| Jus                                    | stificante de titulac           | tiones no universit   | arias                          |
| Solicitante                            |                                 |                       |                                |
| Nombre y apellidos                     | · · · ·                         | )                     |                                |
| Documento de identidad                 |                                 |                       |                                |
| Título<br>BACHILLER EN LA              | Centro                          | Fecha fin de estudios | Fecha de expedición            |
| Título                                 | Centro                          | Facha fin de estudios | Fecha de expedición            |
| BACHILLER EN LA<br>MODALIDAD DE        |                                 | 01/05/2010            | 20/05/2010                     |
| HUMANIDADES Y<br>CIENCIAS SOCIALES     | LAZAHO CAHDENAS                 |                       |                                |
| GRADUADO EN<br>EDUCACIÓN<br>SECUNDARIA | SANTA MARIA                     | 01/09/2007            | 06/11/2007                     |
| El presente documento se emit          | e a petición de la persona inte | eresada.              |                                |
|                                        |                                 | 4 de                  | noviembre de 2022 a las 10:07. |
|                                        |                                 |                       |                                |
|                                        |                                 |                       |                                |
|                                        |                                 |                       |                                |
|                                        |                                 |                       |                                |
|                                        |                                 |                       |                                |
| El proporto decumento tendró un        | lides de un são doudo o dou     |                       |                                |
| ci presente documento tendra va        | lidez de un ano desde su fec    | ha de solicitud.      |                                |